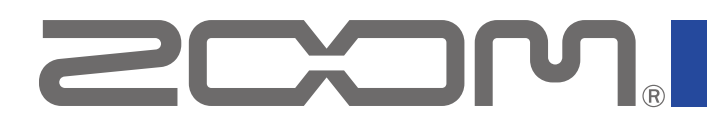

# **L-20 Control**

Version 2.0

## オペレーションマニュアル

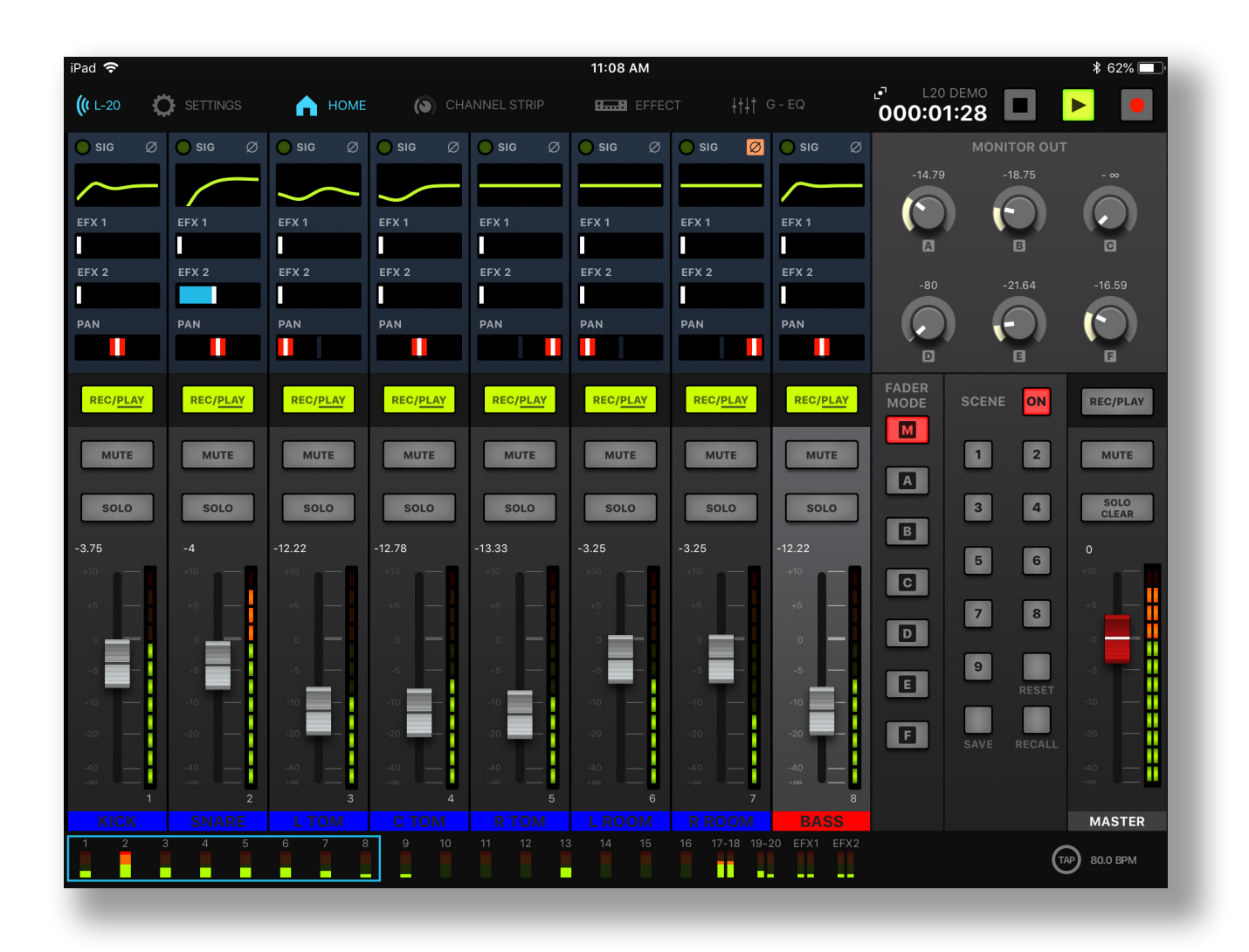

© 2019 ZOOM CORPORATION 本マニュアルの一部または全部を無断で複製/転載することを禁じます。

白黒端末では正しく表示できません。

# 目次

| はじめに                                                 | 3 |
|------------------------------------------------------|---|
| 著作権について                                              | 3 |
| Version 2.0で追加された機能                                  | 3 |
| L-20 Controlをインストールする                                | 3 |
| L-20 / L-20R とペアリング(接続)を行う                           | 4 |
|                                                      | 5 |
| 画面主要部                                                | 5 |
| 各画面へのアクセス                                            | 5 |
| インプットチャンネル                                           | 5 |
| チャンネルストリップ                                           | 5 |
| エフェクト                                                | 7 |
| グラフィックイコライザー(G-EQ)                                   | 7 |
| マスターセクション                                            | 3 |
| レコーダーパネル                                             | 3 |
| ミックスバランスをコントロールする                                    | 9 |
| インプットチャンネルのミキシングをする                                  | 9 |
| チャンネルストリップを調節する10                                    | 0 |
| エフェクトを使用する12                                         | 2 |
| エフェクトを調節する12                                         | 2 |
| グラフィックイコライザー(G-EQ)1                                  | 3 |
| トラックに録音する14                                          | 4 |
| 録音のセットアップ14                                          | 4 |
| 録音する                                                 | 4 |
| トラックを再生する1                                           | 5 |
| シーンを使用する10                                           | 5 |
| シーンを保存する10                                           | 5 |
| シーンを呼び出す10                                           | 5 |
| MONITOR OUT A-Fのミックスバランスを調節する1                       | 7 |
| ミックスバランスをコピーする1                                      | 7 |
| 複数のiPadから <b>L-20 / L-20R</b> を操作する (Ver. 2.0からの新機能) | 8 |

# はじめに

L-20 Controlは、ZOOM LiveTrak L-20 / L-20R 専用のリモートコントロールアプリケー ションです。iPad上で、L-20 / L-20R の録音/再生などの操作や、ミキサーの調節を行う ことができます。

なお、本書では、L-20/L-20R本体の操作についての説明はしていません。各機能の詳 しい内容については、「オペレーションマニュアル」を確認してください。

# 著作権について

iPadは、米国およびその他の国で登録されたApple Inc.の商標です。iOSは、米国をはじめとする国々におけるCisco社の商標または登録商標であり、ライセンスに基づき使用しています。 App Storeは、Apple Inc.のサービスマークです。

Bluetooth®のワードマークおよびロゴは、Bluetooth SIG, Inc. が所有する登録商標であり、株式会社ズームはこれらのマークをライセンスに基づいて使用しています。その他の商標およびトレードネームは、それぞれの所有者に帰属します。

文中のすべての商標および登録商標は、それらの識別のみを目的として記載されてお り、各所有者の著作権を侵害する意図はありません。

### Version 2.0で追加された機能

L-20 Control Version 2.0では、以下の機能が追加されました。 ・複数のiPadからL-20 / L-20Rを操作する 各演奏者がそれぞれのiPadから自分のモニターバランスを調節することができます。

# L-20 Controlをインストールする

- iPadでApp Storeを起動し、「L-20 Control」を検索する。
- L-20 Controlの画面で「入手」をタップする。
   L-20 Controlがインストールされます。

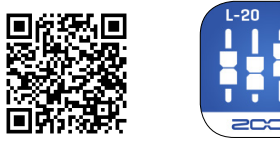

#### NOTE

・L-20 Controlの起動時には、操作するL-20 / L-20R とのペアリングを行う必要があります
 (→4ページ「L-20 / L-20R とペアリング(接続)を行う」)。

# L-20 / L-20R とペアリング(接続)を行う

#### NOTE

・L-20 / L-20R をiPadからリモートコントロールするには、ミキサーに別途Bluetoothア ダプタ、ZOOM BTA-1を取り付ける必要があります。見通しの良い室内でBTA-1を使用する 場合、最大10 mまで通信できます。詳細は、L-20 / L-20R ミキサーのオペレーションマ ニュアルを参照してください。

- 1. L-20 / L-20R を起動する。
- L-20 Control のアイコンをタップする。
   L-20 Control が起動します。
- Bluetooth MIDI 機器リストが、起動時に表示されます。
   Bluetooth 機器リストを開くには、ツールバーの L-20 キーをタップします。

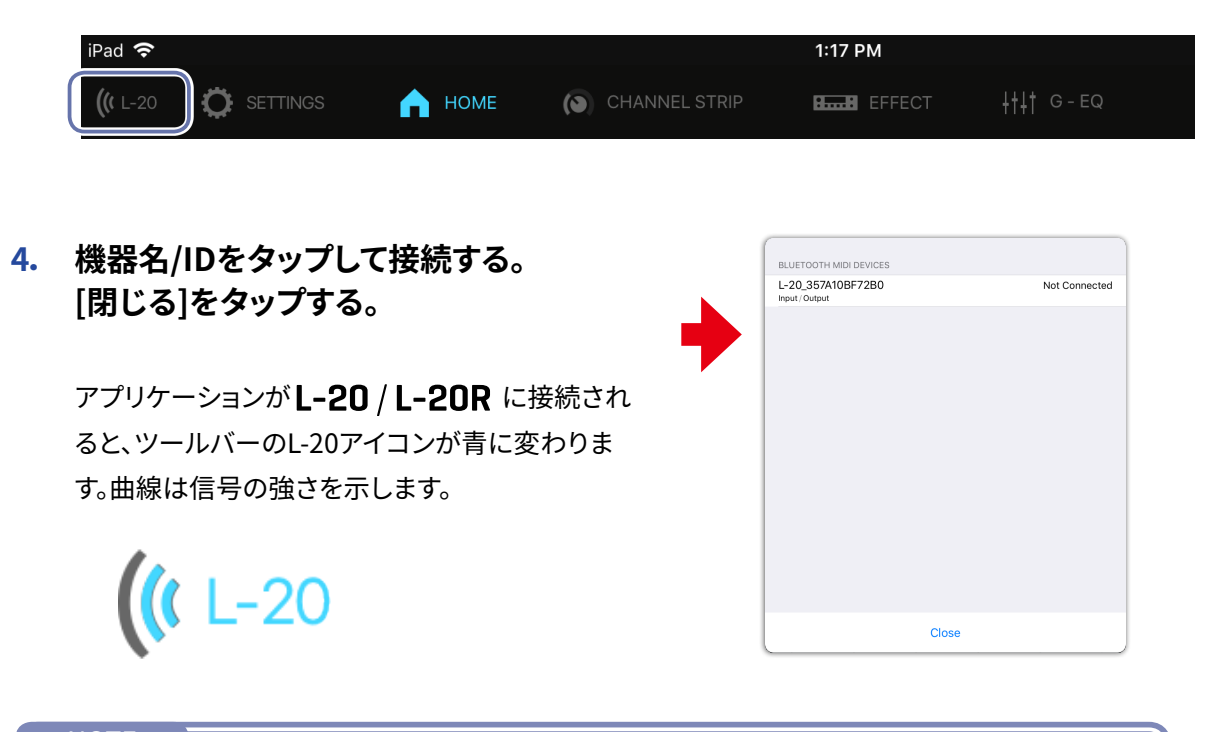

#### NOTE

・ペアリングがうまくできない場合、iPadとL-20 / L-20R との距離を近づけたり、電波をさえぎるものがな い場所にiPadとミキサーの双方を移動して再度接続を試みてください。または、iPad側の Bluetooth 機能 が使用可能な状態であることを確認してください。

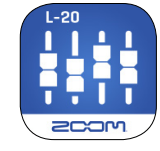

# 操作画面について

### ● 画面主要部

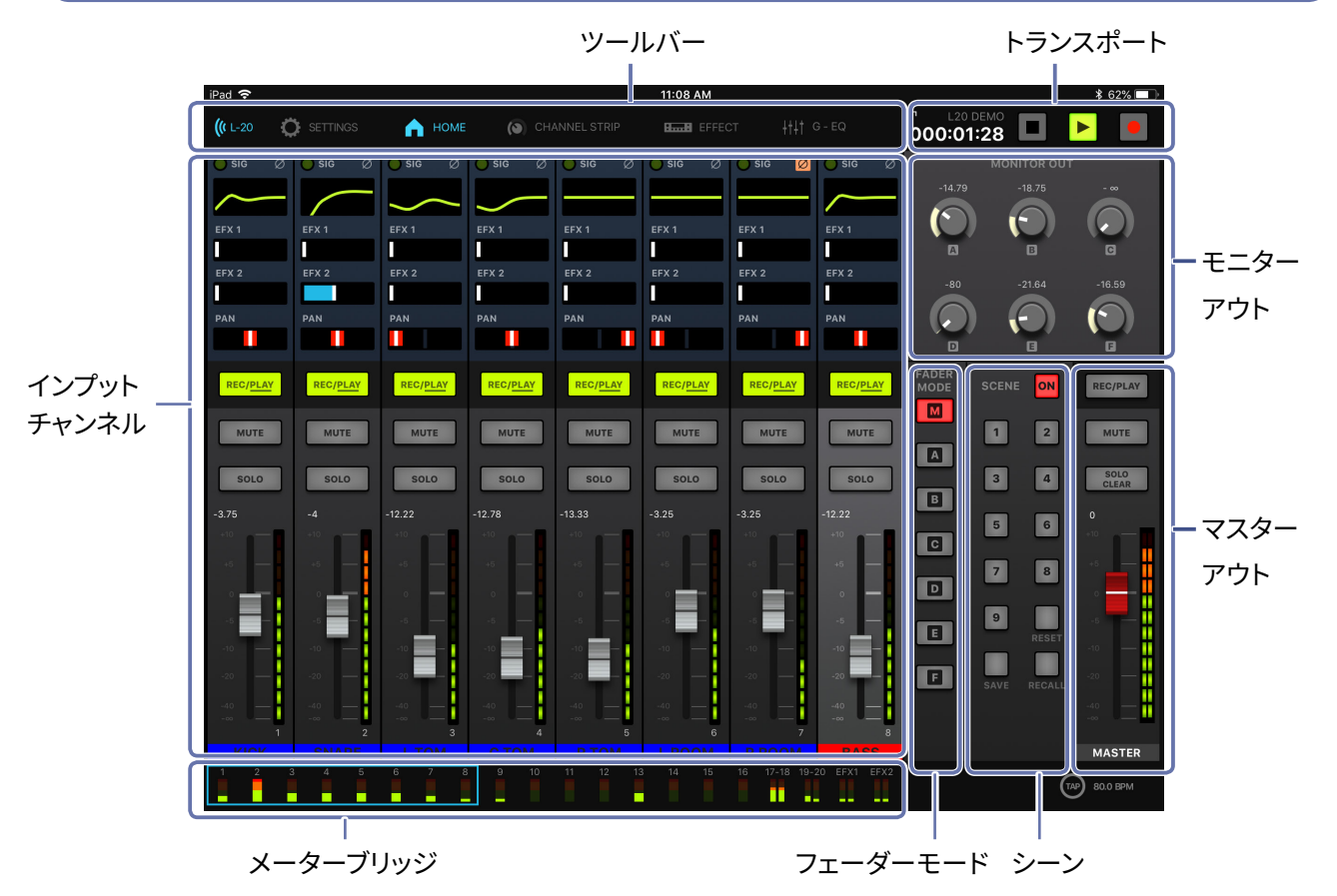

● 各画面へのアクセス

ツールバーのキーをタップすると、他の画面にアクセスできます。

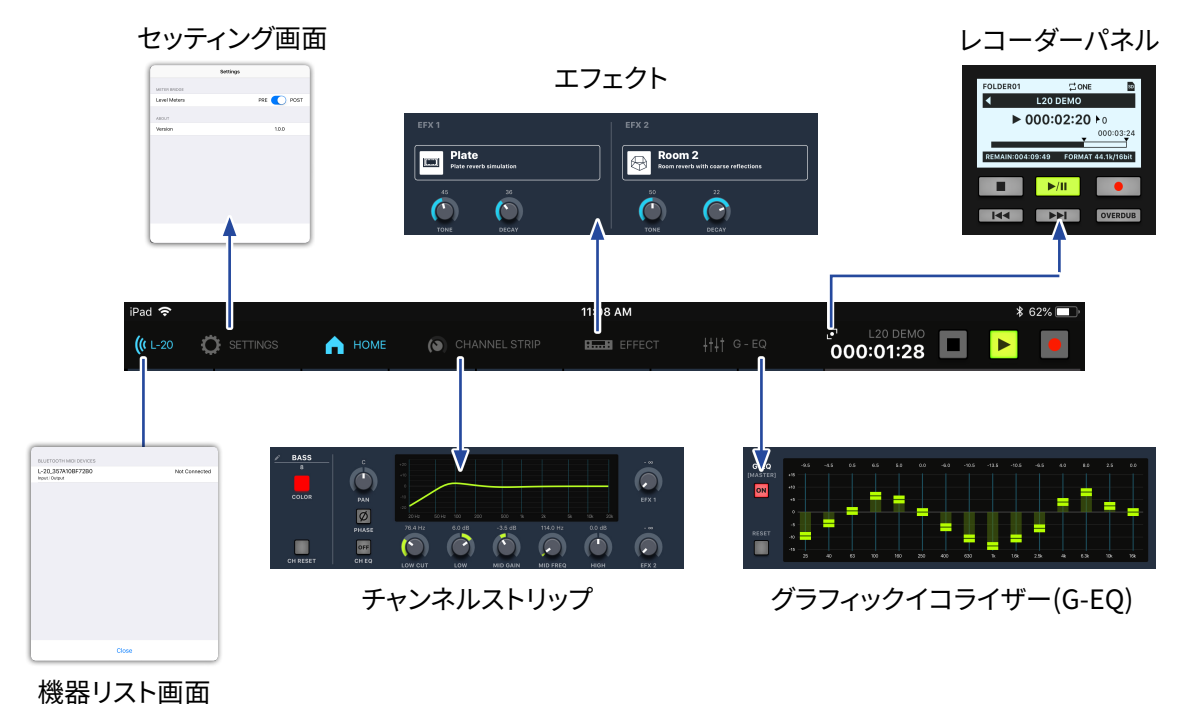

5

### ● インプットチャンネル

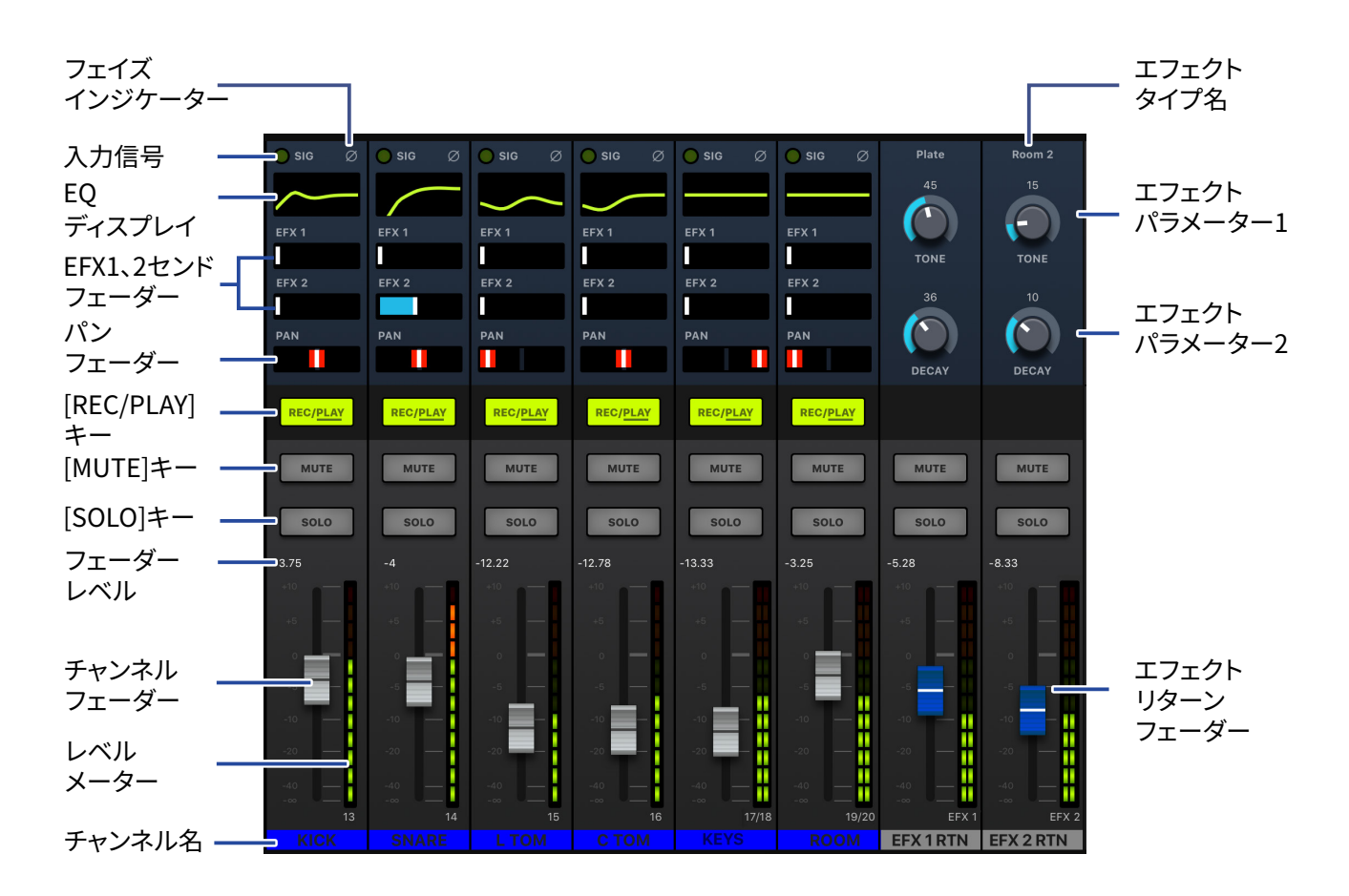

### ● チャンネルストリップ

チャンネルストリップは、選択したチャンネルの設定を表示します。この画面でパラメーターを 細かく調節できます。ここには、チャンネル名、チャンネルカラー、Pan、Phase、さらにEQ Low Cut、EQ Low、EQ MID Gain、EQ MID FREQ、EQ High、EFX Send 1、2 のレベル等が表 示されます。

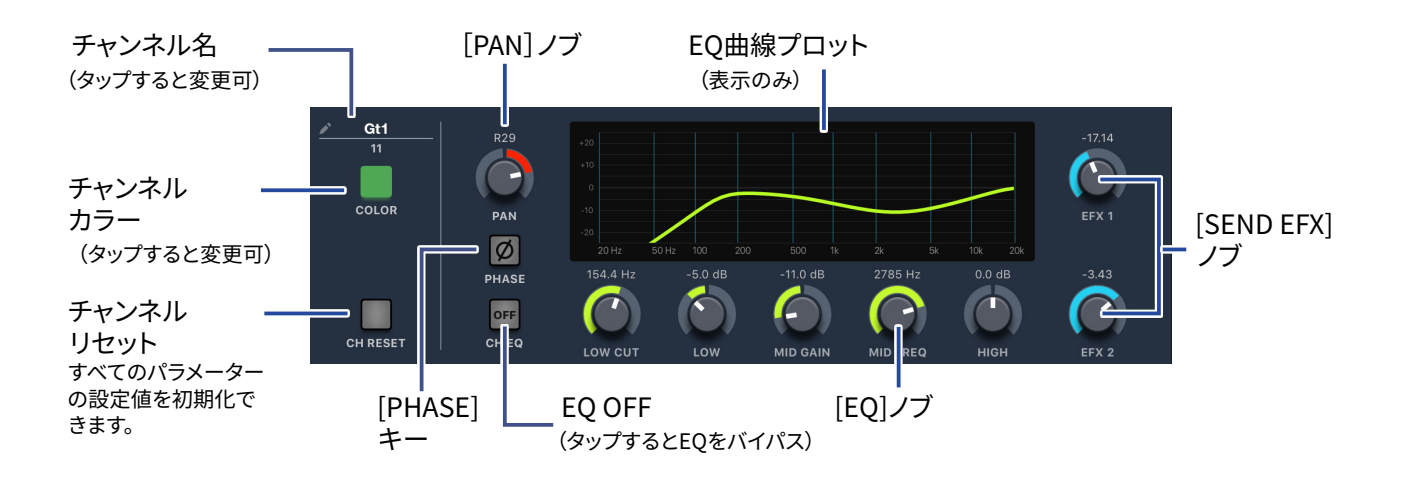

6

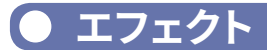

エフェクト画面では、選択されているエフェクトの確認や変更、そのパラメーターを調節 できます。

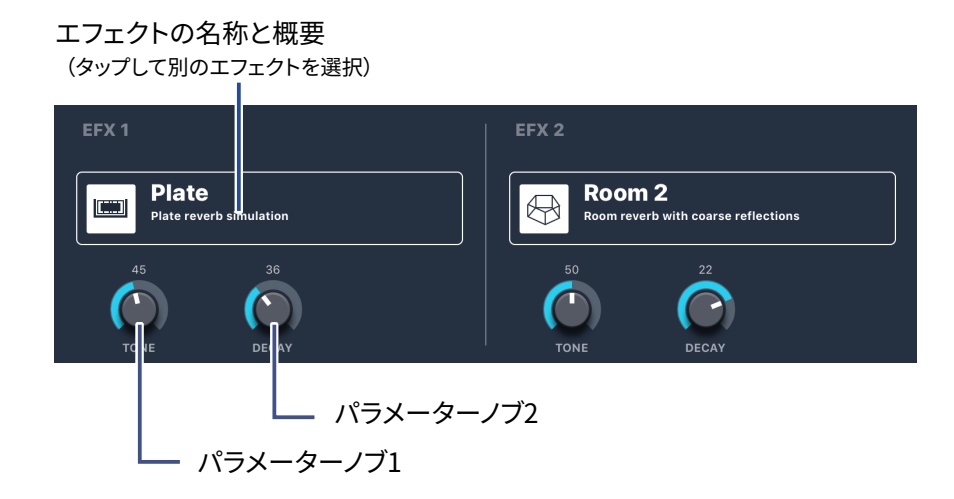

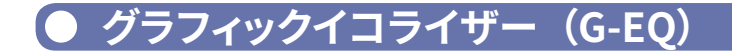

15バンドグラフィックEQでMaster Outのトーンを調節できます。グラフィックEQにアク セスするには、L-20 Controlを使用する必要があります。

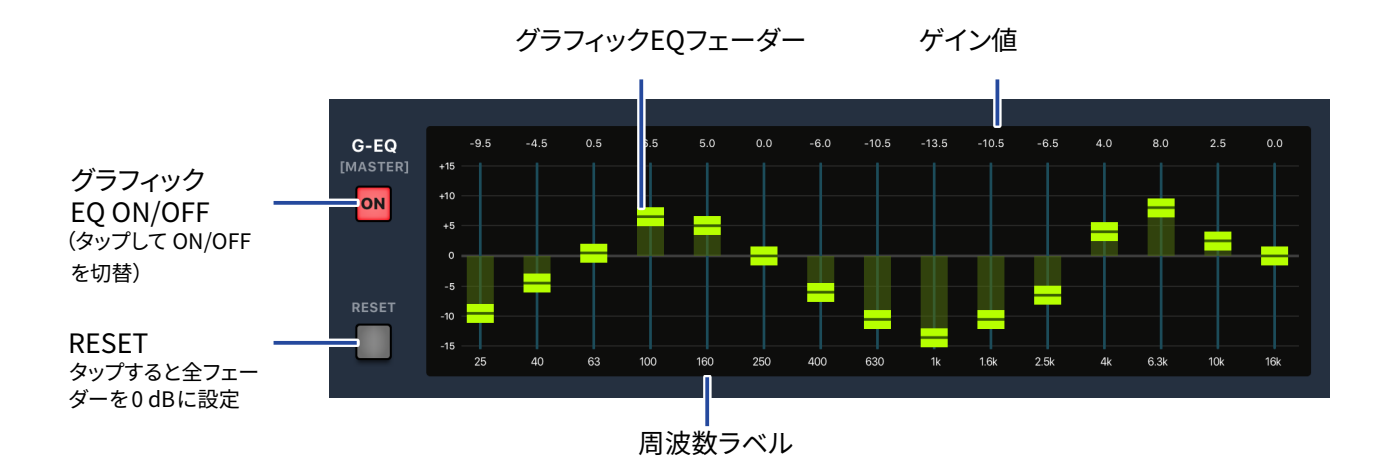

● マスターセクション

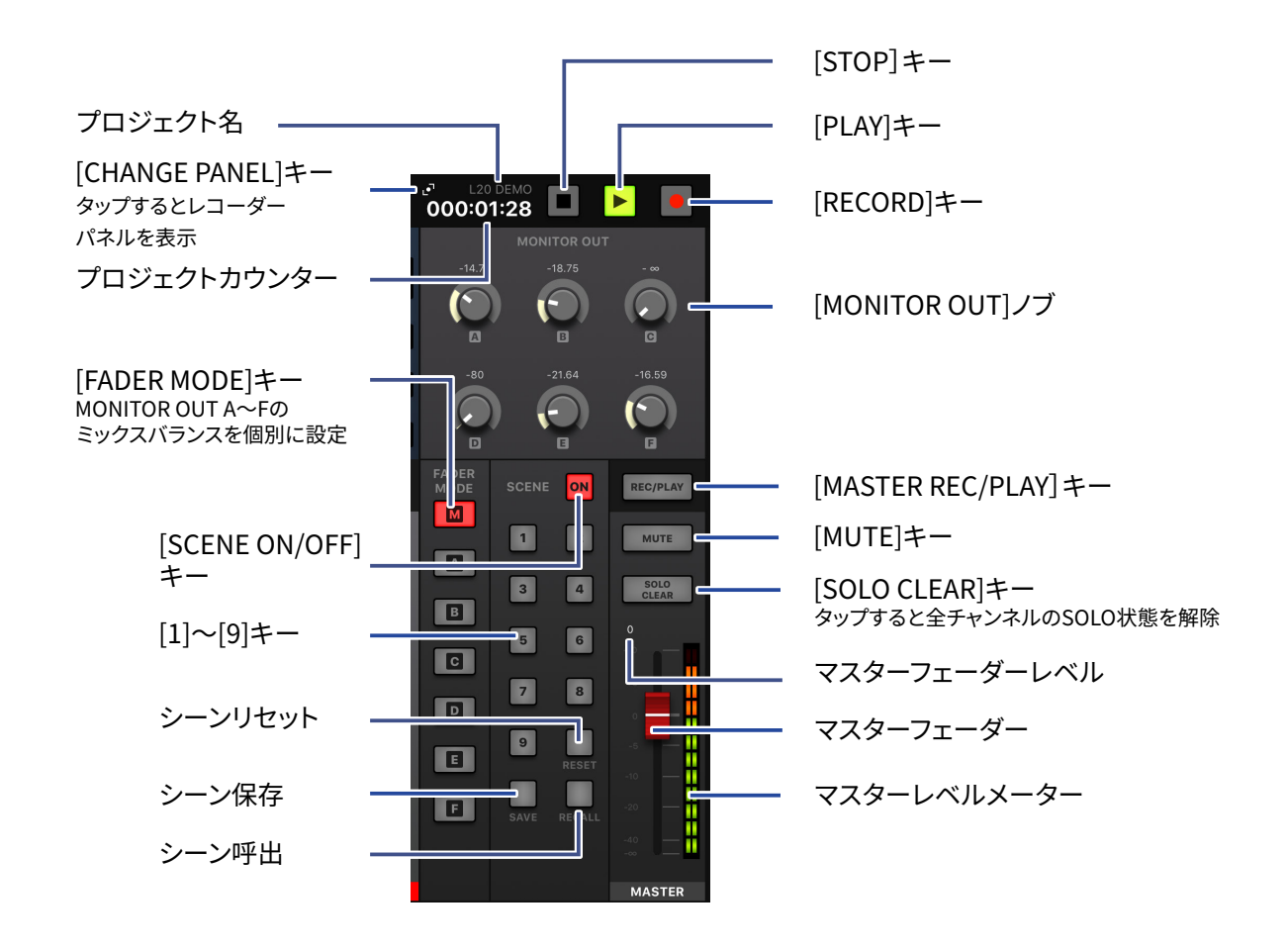

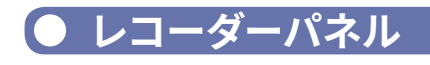

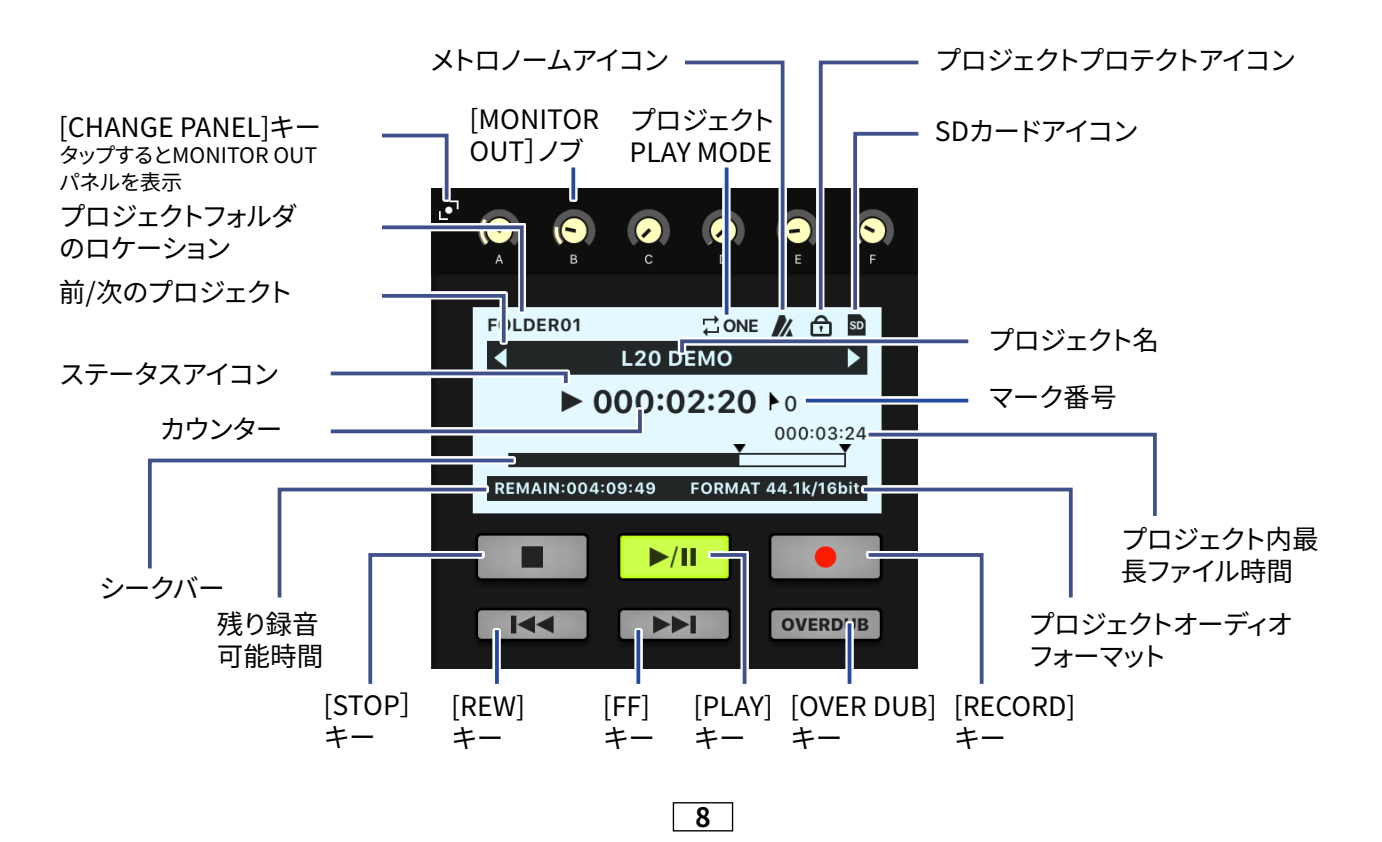

# ミックスバランスをコントロールする

### ● インプットチャンネルのミキシングをする

- ツールバーの <sup>▲</sup> HOME をタッ プする。
- **フ.** ホーム画面でパラメーター設 定を調節する。

■パンフェーダーを操作する

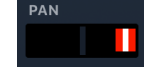

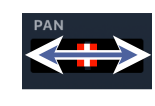

パンフェーダーを左右にドラッグすると値を変更できます。

А номе

000:01:28 🗖 🕨

 $\odot$ 

 $\bigcirc$ 

2

3 4

5 6

7 8

9

 $\odot$ 

( )

 $\bigcirc$ 

A

в

C

D

E

F

NOTE ・フェーダーをダブルタップすると、設定値を初期化できます。

#### ■センドフェーダーを操作する

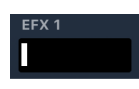

センドフェーダーを左右にドラッグすると値を変更できます。

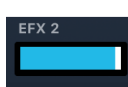

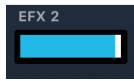

■レベルフェーダーを操作する

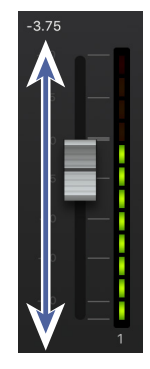

レベルフェーダーを上下にドラッグすると値を変更できます。

NOTE

・微調節するには、フェーダーキャップをタップして指を左右に スライドさせてから上下にスライドさせます。

9

### ● チャンネルストリップを調節する

- 選択するチャンネルをタップ する。
- 2・ツールバーの (() CHANNEL STRP を タップする。
- チャンネルストリップがチャンネルの上に表示されます。

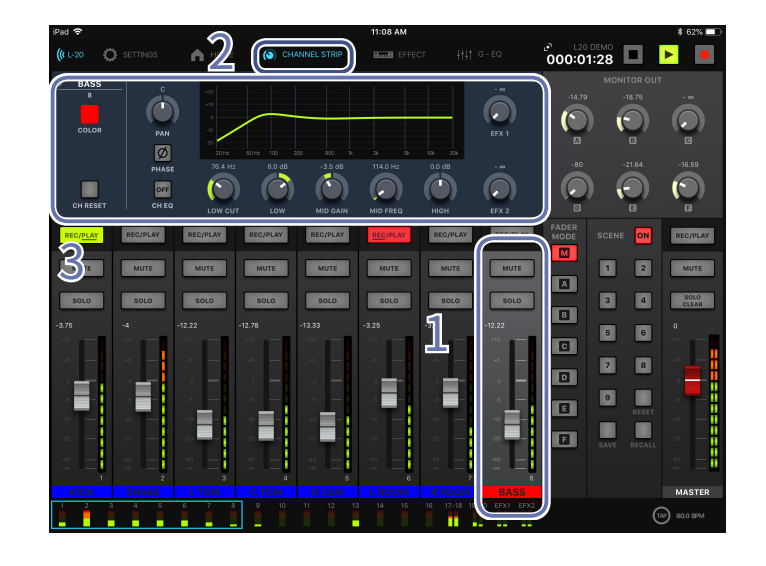

#### ■チャンネルストリップのノブを操作する

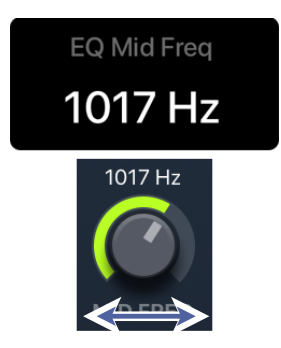

コントロールするノブを左右 (または上下に) スライドすると値を変 更できます。 調節しているとパラメーターのポップアップが表示さ れます。

| NOTE |                            |
|------|----------------------------|
| ・エデ  | ィットするチャンネルを変更するには、目的のチャンネル |
| をタ   | ップします。                     |

#### ■チャンネルカラーを変更する

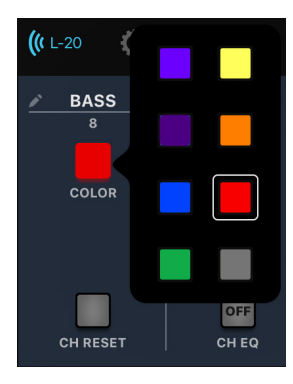

[COLOR]キーをタップして、ポップアップからカラーを選びます。

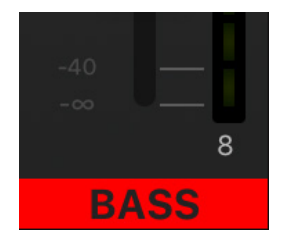

チャンネル名のラベルが、選択したカラーに変わります。

#### ■チャンネル名を変更する

| iPad 🗢            |                          |                                                                          |                                  | 10:04 AM             |                              |                 |                                                 | \$ 58% 🗖                 |
|-------------------|--------------------------|--------------------------------------------------------------------------|----------------------------------|----------------------|------------------------------|-----------------|-------------------------------------------------|--------------------------|
| <b>((</b> L-20    | 🔅 SETTINGS               | 🖍 номе 🧳                                                                 | CHANNEL STRIP                    |                      |                              | ି (୦) (୦)       | Ø Ø                                             | 0                        |
| Leac<br>5<br>COLO | C<br>PAN<br>PAN<br>PHASE | 420<br>-10<br>-10<br>-10<br>-10<br>-10<br>-10<br>-10<br>-10<br>-10<br>-1 | 100 200 800 11<br>0.0 d8 -3.0 d8 | 2 3 10<br>800 Hz 0.0 | -17.14<br>EFX 1<br>BB -19.71 | FOLDER01        | © ONE<br>L20 DEMO<br>000:03:24<br>E12:47 FORMAT |                          |
| CH RES            | REC/PLAY                 | LOW CUT<br>REC/PLAY REC/P                                                | LOW MID GAIN                     | MID FREQ HIG         | H EFX 2                      | FADER<br>MODE S |                                                 | REC/PLAY                 |
| 5                 |                          | "Lead"                                                                   |                                  | Leaders              | Lead                         | ing             |                                                 |                          |
| 1<br><b>q</b>     | 2<br>W                   | з 4<br>е г                                                               | 5<br>t                           | 6<br><b>y</b>        | 7 8<br><b>u</b> i            | 9<br>0          | °<br>p                                          | $\langle \times \rangle$ |
|                   | @ #<br>a S               | s<br>d                                                                   | å *<br>f g                       | h                    | j k                          | ″<br>1          |                                                 | Done                     |
| ¢                 | ×<br>z                   | - +<br>X C                                                               | =<br>V                           | b ;                  | :<br>m                       | 1               | ?                                               | Ŷ                        |
| .?123             | Q                        |                                                                          |                                  |                      |                              |                 | .?123                                           |                          |

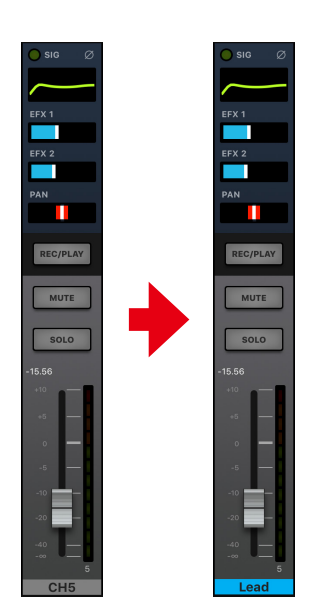

チャンネル名をタップして画面上のキーボードを使用して編集します。[Done]をタップすると、編集したチャンネル名が表示されます。

#### NOTE

- ・チャンネル名の最大文字数は8文字です。
- ・チャンネル名に使用できる文字は以下のとおりです。
- (スペース)!#\$%&'()+,-0123456789;=@ABCDEFGHIJKLMNOPQRSTUVWXYZ
- []^\_`abcdefghijklmnopqrstuvwxyz{~}

#### ■チャンネルを初期化する

すべてのチャンネル設定を初期化するには、[チャンネルリセット]キーをタップします。タップすると確認ポッ プアップが表示されます。

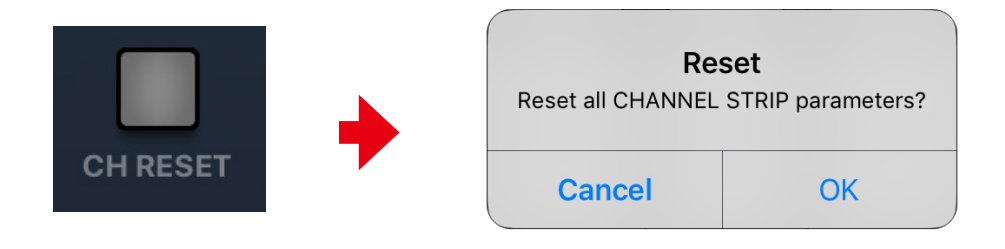

### 〔● エフェクトを使用する

- エフェクトをかけたいチャン ネルをタップする。
- 2. EFX1、2のセンドレベルを 調節する。
- EFX1、2のリターンレベル フェーダーを調節する。
- 4. **ロー・・・** キーをタップ する。

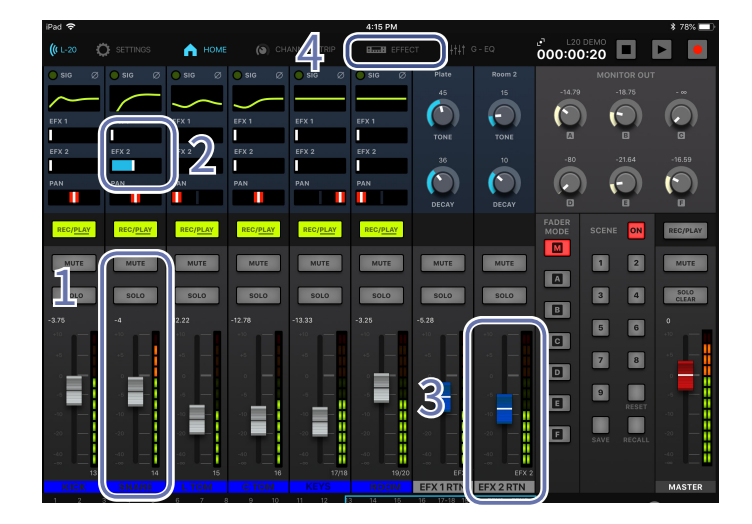

- エフェクトを調節する
  - 1. ツールバーの **Emil EFFECT** キーをタップする。
  - 2. 現在のエフェクト名をタップする。 エフェクト選択画面が表示されます。
  - 選択するエフェクトのアイコンを タップする。
     選択画面が閉じます。
  - エフェクトコントロールをタップ およびスライドして、エフェクトの パラメーターを調節する。

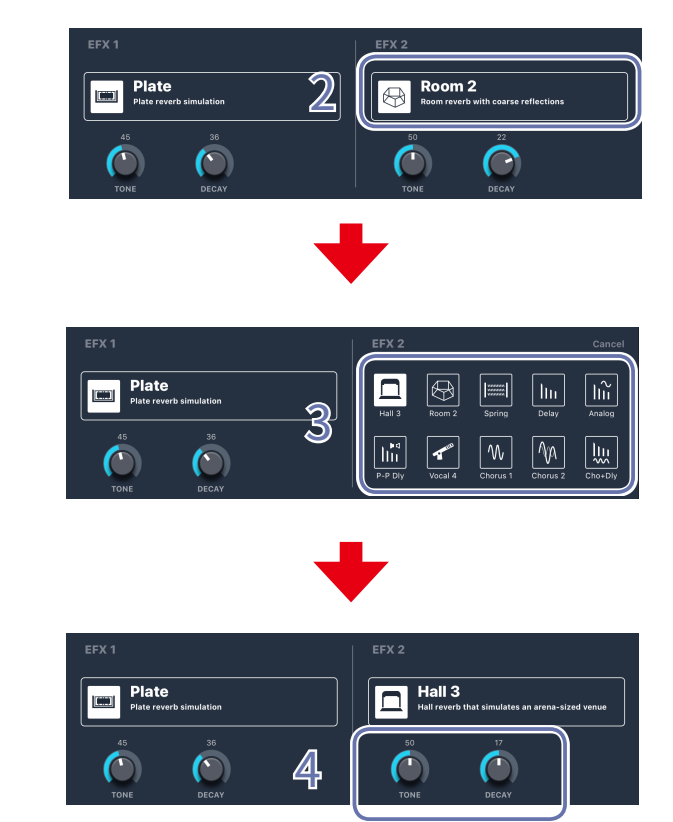

### ● グラフィックイコライザー(G-EQ)

グラフィックEQでは、Master Outのトーンを調節できます。

グラフィックEQは、L-20 Controlからしかコントロールできません。 グラフィックEQの設定は、L-20 / L-20R に保存されます。

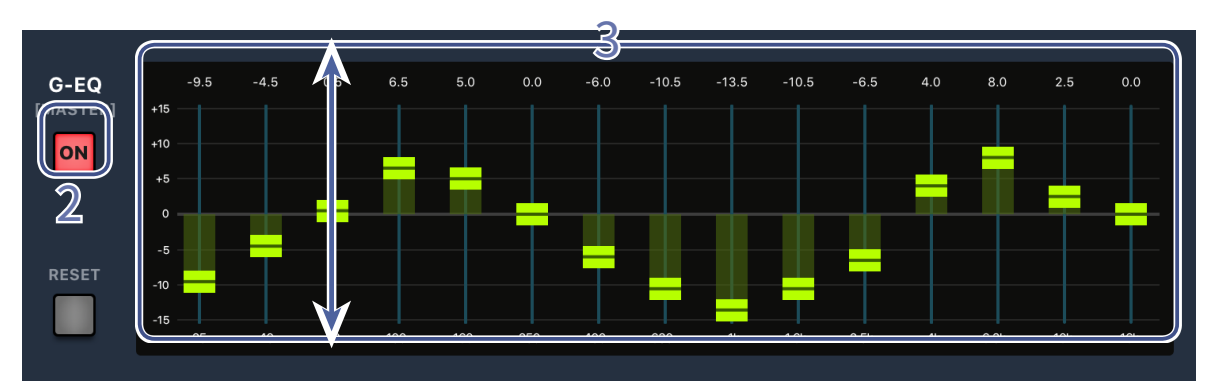

1. ツールバーの <sup>+++ G-EQ</sup> キーをタップする。

- 2. **○** をタップしてグラフィックEQをオンにする。
- 3. 調節したい周波数のフェーダーを上下にスライドし、ゲインを調節する。

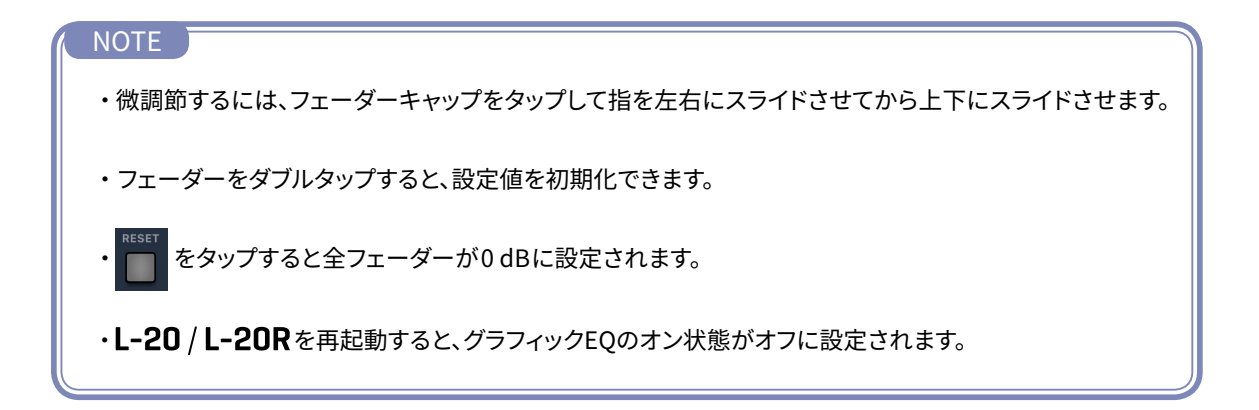

### トラックに録音する

### 〔● 録音のセットアップ

録音のセットアップは、主に **L-20 / L-20R** 本体で行います。 以下のセットアップは、 **L-20 / L-20R** 本体で行います。

■録音フォーマット

■機器の接続、配線 ■インプットゲイン、コンプレッサー レベルの調節 ■メトロノームの設定

セットアップが完了したら、L-20 Controlを使用して、以下を実行できます。

L-20 / L-20R の録音設定を確認する。
 チャンネルを録音/再生可能にする。
 チャンネルレベル、エフェクトをコントロールする。
 テンポを設定する。
 トランスポートを開始/停止する。
 多重録音が可能な状態にする。

### 録音する

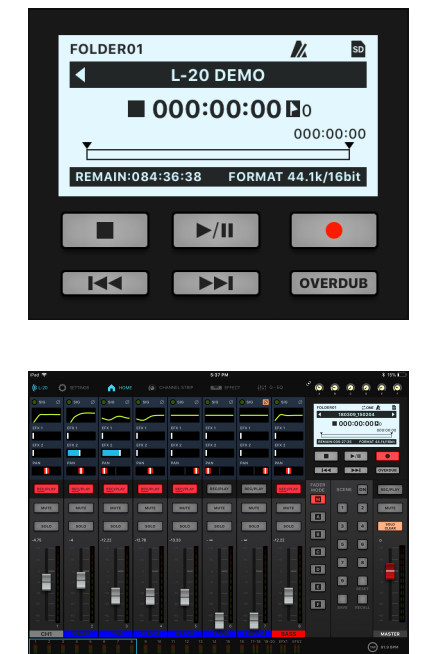

- 1. 
  **I** をタップしてレコーダーパネルを開く(→ 8 ページ 「マスターセクション」)。
- 録音するチャンネル上の REC/PLAY を録音可能な状態
   REC/PLAY になるまで繰り返しタップする。
- ス・レコーダーパネルの●● をタップする。
   録音開始の準備ができたら、●/Ⅲ をタップする。

NOTE
・録音したプロジェクトにさらに追加のテイクを録音するに は、Overdub機能を有効にする必要があります。 **OVERDUB** 

# トラックを再生する

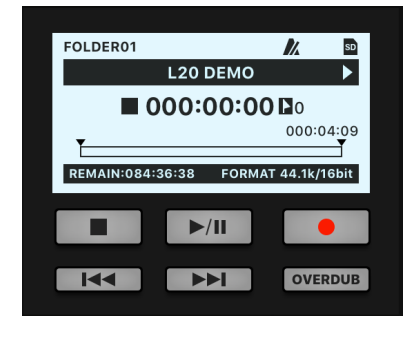

| Pod 🕈        |                 |           |                   | 1133 PH  |          |             |           |             | 4.6.522               |
|--------------|-----------------|-----------|-------------------|----------|----------|-------------|-----------|-------------|-----------------------|
| Ø 1/20       |                 | номе      |                   |          |          |             | ି 🏟 ।     |             |                       |
| <b>0</b> 540 |                 |           |                   |          |          |             | FOLDER    | 02          | 4 B                   |
| $\sim$       | -               |           | $\sim -$          |          |          |             |           | L00 06 MI   |                       |
| 674.1        |                 |           |                   |          |          |             |           | 000:000     | 303104:08             |
| 1            |                 | 1         |                   |          |          |             | -         | AN 16 18 AN | 1                     |
| 644.2        | DX1             | 678.2 6   | FK1 (FK1          | 6112     | DX1      | 6912        | and and a |             |                       |
|              |                 |           |                   |          |          |             |           | P/II        | •                     |
| 844          | 24.6            | Part P    | UN 944            | 144      | 21.0     | 244         |           |             | and the second second |
|              |                 |           |                   |          | _        |             |           |             |                       |
| 800,91.4     | RECOLAR         | 100,91,47 | RECORDANCE BELLEV | RECORDAN | RECEIVAN | 800,91.87   |           | 101M        | BIC PLAY              |
|              |                 |           |                   |          | _        | _           |           |             |                       |
| MATE         | MALE            |           | MATE MUT          | MATE     | MATE     | M/16        |           | 1 2         | MUTE                  |
|              |                 |           |                   |          |          |             |           |             |                       |
| 97.0         | 3660            | 9717      | 3050 9053         | 90.0     | 3060     | 9712        |           | D 4         | 1000<br>CLEAR         |
| -8.75        |                 |           |                   |          |          |             |           |             |                       |
| 10.00        |                 |           |                   | 1 2 1 1  | 12.00    | 11 A.       |           |             |                       |
|              |                 | - 41      | a - 14 -          |          | 141 H    | - a -       |           |             |                       |
|              |                 |           |                   |          |          |             |           |             | ' = 1                 |
|              |                 |           | a -               |          |          |             |           |             | -                     |
|              |                 | -         |                   |          |          |             |           |             |                       |
|              |                 |           |                   |          |          |             |           |             |                       |
|              |                 |           |                   |          |          |             |           |             |                       |
| 2            | 2 =             | 2 =       | 3 E 3 I           |          |          | 2 =         |           |             |                       |
| 100 M        | Children of the | 1.701     | 0.701 0.70        |          |          | TADA I      |           |             | 1110705               |
| JUCK I       | JAAA            | C TOM     | KIO               | - CROOM  | N THE R  | 10 100 1011 |           |             |                       |
|              |                 |           |                   |          |          |             |           |             |                       |
|              |                 |           |                   |          |          |             |           |             |                       |

- 2. 再生するチャンネル上の REC/PLAY を再生可能な状態 REC/PLAY になるまで繰り返しタップする。
- 3. レコーダーパネルの ▶/॥ をタップする。

# シーンを使用する

### ● シーンを保存する

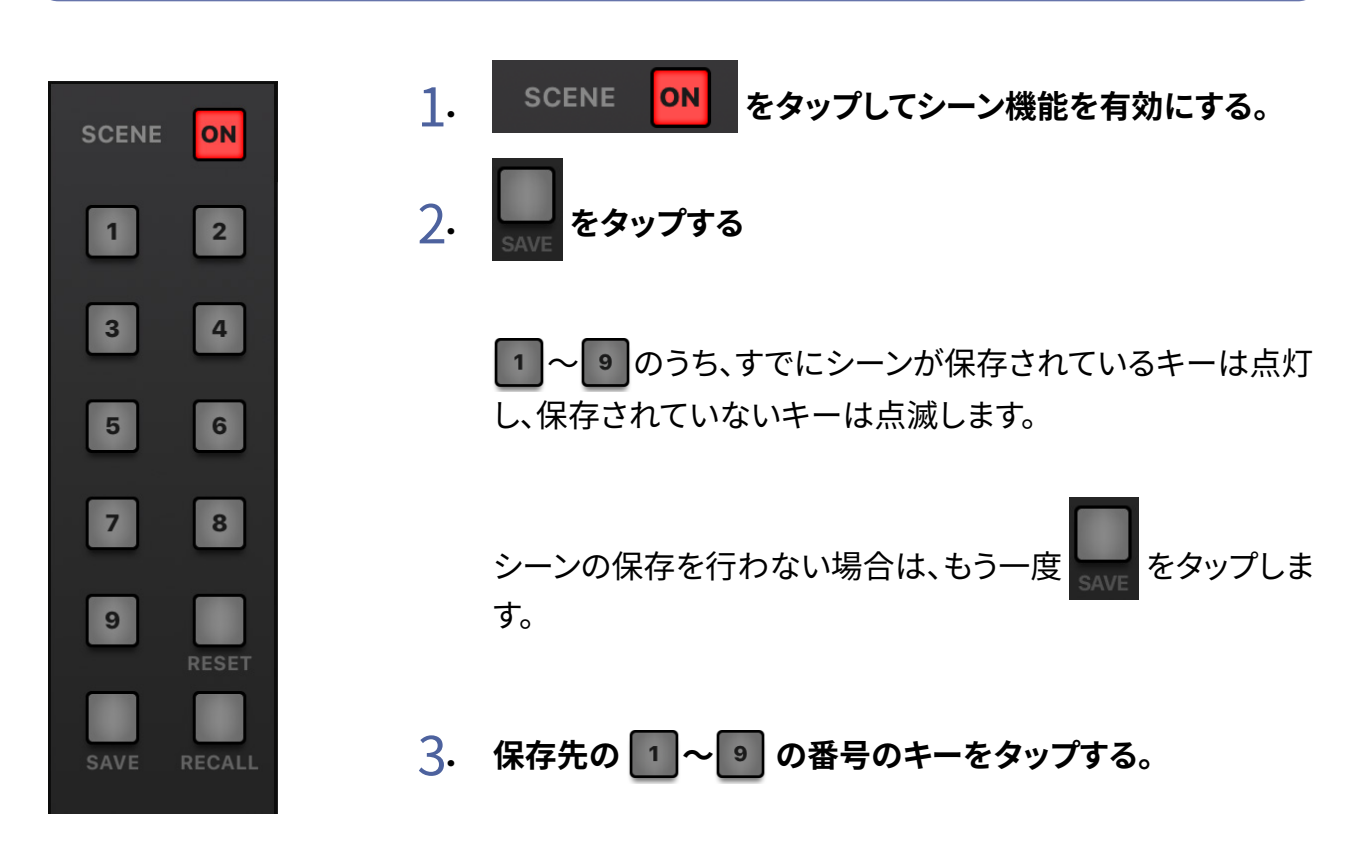

### シーンを呼び出す

- 1. SCENE ON をタップしてシーン機能を有効にする。
- 2. RECALL をタップする。

キー 1~9 のうち、すでにシーンが保存されているキーは点滅し、保存されていないキーは消灯します。

シーンの呼び出しを行わない場合は、もう一度 RECALL をタップします。

#### 3. **呼び出すシーンのキーをタップする。** 選択した番号に保存されたシーンが呼び出されます。

# MONITOR OUT A-Fのミックスバランスを調節する

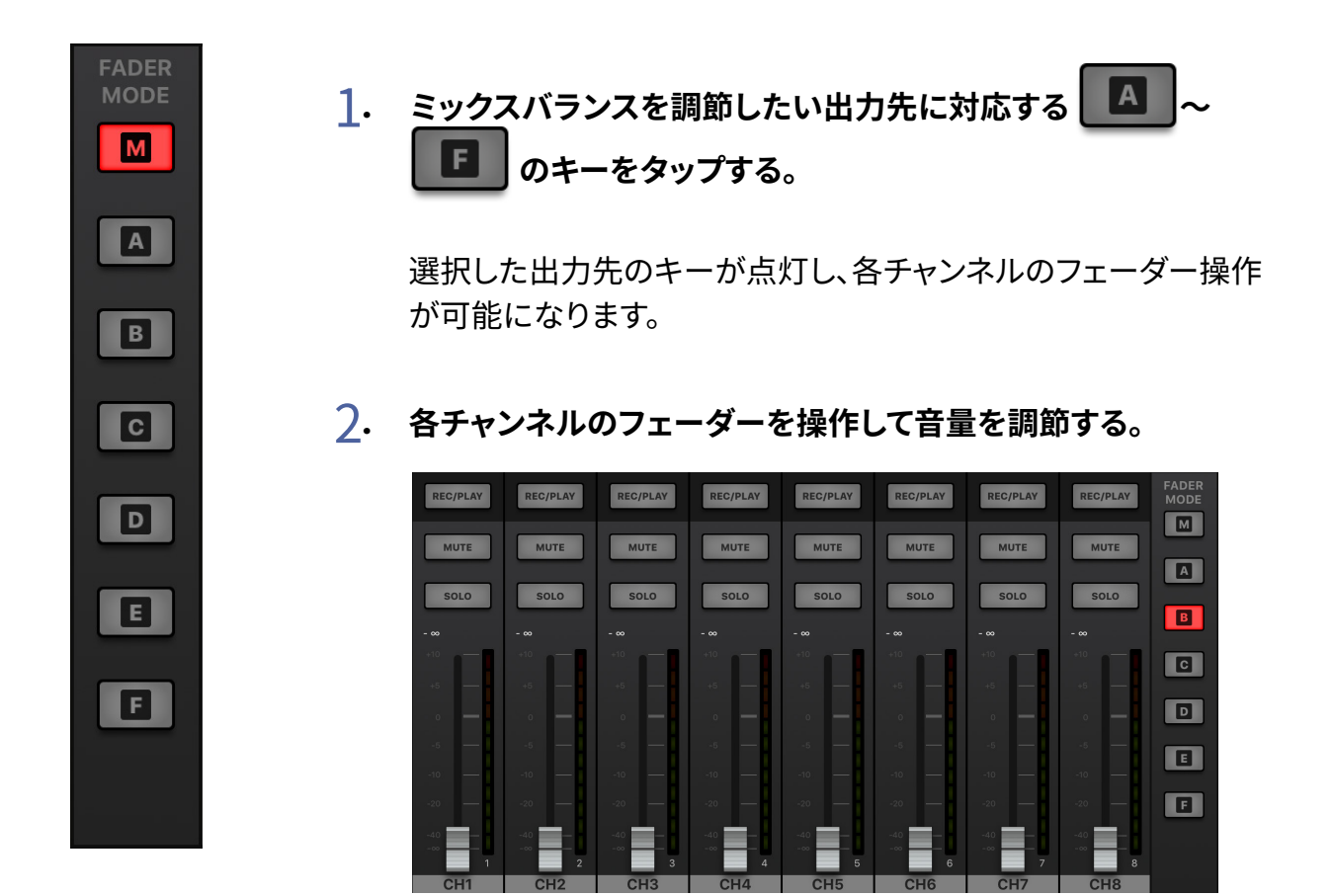

### 💿 ミックスバランスをコピーする

ミックスバランスをコピーしたい出力先に対応する M、 A ~ F を長押
 し、点滅しているコピー先の M、 A ~ F を押す。

コピー元のミックスバランスが、コピー先へコピーされます。

# 複数のiPadからL-20 / L-20R を操作する (Ver. 2.0からの新機能)

L-20 Control(Version 2.0以降)を使うと、同時に複数台のiPadを L-20 / L-20R に接続し、操作 することができます。

1台目のiPadがハブデバイスとなり、2台目以降のiPad(リモートデバイス)と L-20 / L-20R と の通信を中継します。リモートデバイスとして接続できるのは6台まで、合計最大7台のiPadから 同時に L-20 / L-20R を操作することができます。

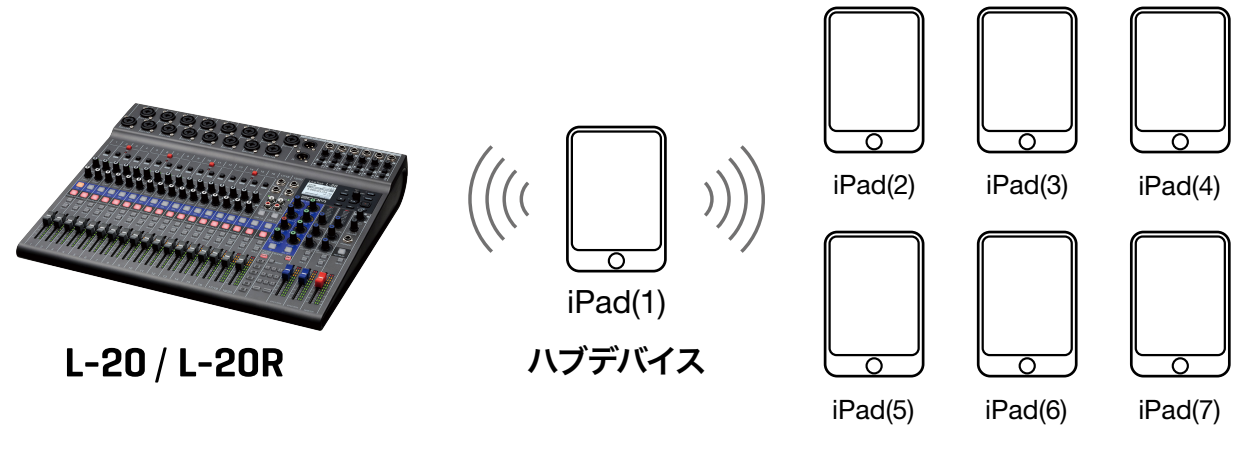

- リモートデバイス (最大6台)
- ハブデバイスとリモートデバイスで、無線LAN機能とBluetooth機能が有効になっているか確認する。

|                                   | Wi-Fi                                                                      |                                   | Bluetooth  |
|-----------------------------------|----------------------------------------------------------------------------|-----------------------------------|------------|
| Settings                          |                                                                            | Settings                          |            |
| Q Search                          | Wi-Fi                                                                      | Q Search                          | Bluetooth  |
|                                   | CHOOSE A NETWORK $\beta_{r,c}^{M_{c}}$                                     |                                   |            |
| Contraction                       | Other                                                                      | Z-k-32(2)7-                       | DENGES MAN |
| Apple ID, iCloud, iTunes & App St |                                                                            | Apple ID, iCloud, iTunes & App St |            |
|                                   | Ask to Join Networks                                                       |                                   |            |
| 🕞 Aeroplane Mode 🛛 🔾 💭            | networks are available, you will be asked before joining a new<br>network. | Aeroplane Mode                    |            |
| S Wi-Fi Not Connected             |                                                                            | S Wi-Fi Not Connected             |            |
| Bluetooth Off                     |                                                                            | Bluetooth On                      |            |

#### NOTE

- ・ハブデバイスとリモートデバイスは同一の無線LANアクセスポイントに接続していなくても通信することが できます。
- ・ハブデバイスとリモートデバイスを同一の無線LANアクセスポイントに接続することで最大通信距離を延 ばすことができます。このとき、最大通信距離は接続している無線LANアクセスポイントの仕様に依存しま す。
- ・リモートデバイスの通信が不安定な場合は、接続している無線LANアクセスポイントに近づくことで改善することがあります。
- ハブデバイスをL-20 / L-20R に接続する (→ 4 ページ「L-20 / L-20R とペアリング (接続)を行う」)。

- 3. リモートデバイスでL-20 Controlを起動する。
- 4. リモートデバイス側に、接続可能なハブデバイスが表示されます。

表示されない場合はツールバーのL-20キーをタップして表示して下さい。

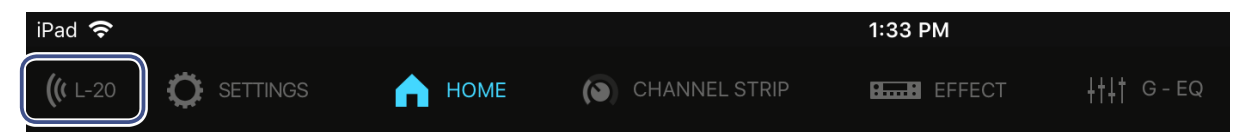

5. リモートデバイスで「HUB DEVICES」の中にある機器名/IDをタップして接続する。

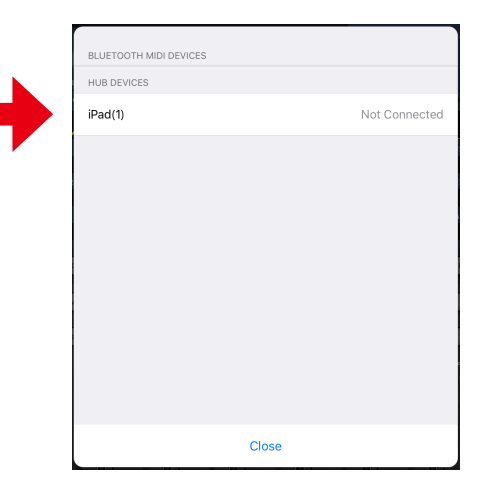

6. ハブデバイス側に、リモートデバイスからの接続要求があることを示すメッセージが表示 されるので、「Yes」を選択して接続を許可する。

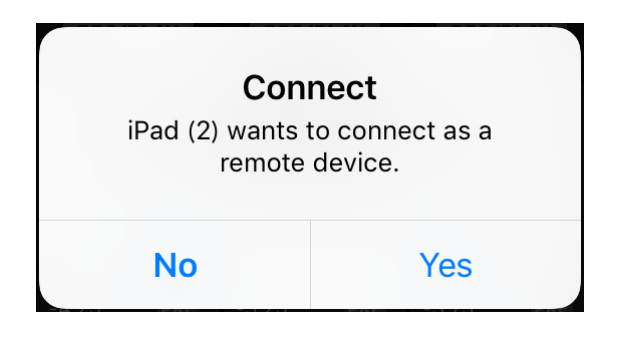

接続が成功すると、ハブデバイスの画面右下に接続台数を示すアイコンが表示されます。

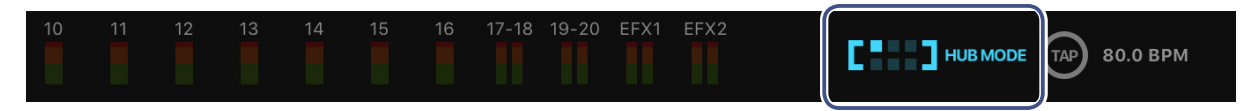

またリモートデバイスのツールバーのL-20アイコンが「REMOTE MODE」のアイコンに変わります。

| iPad 🗢        |        |               | 1:33 PM     |                     |
|---------------|--------|---------------|-------------|---------------------|
| L-20 SETTINGS | 🛕 НОМЕ | CHANNEL STRIP | ELLE EFFECT | <b>∔†</b> ∔† G - EQ |
|               |        |               |             |                     |

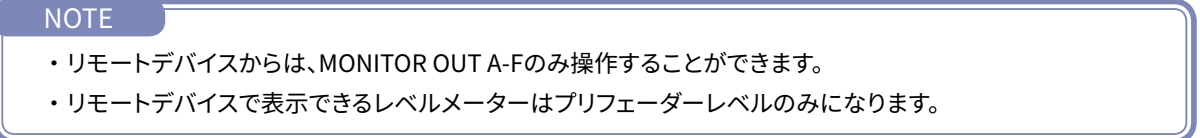

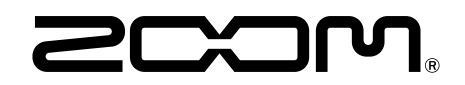

株式会社ズーム 〒101-0062 東京都千代田区神田駿河台4-4-3 www.zoom.co.jp